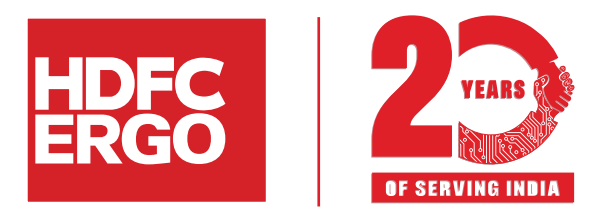

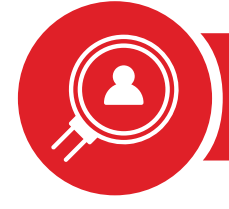

# Pehchaan IDProcess (CKYC)

## Introduction

- HDFC ERGO has developed a digital platform for customers to generate/retrieve a Pehchaan ID (CKYC ID).
- The Pehchaan platform can help customers generate CKYC ID (digitally / manually), which can be used for all transactions with HDFC ERGO.
- All customer communication will be sent to the correspondence address.

## Steps to digitally generate Pehchaan ID

1) Go to https://pehchaan.hdfcergo.com Enter proposer name and mobile number to login with OTP authentication

## KYC has been made easier!

Choose your digital-friendly options.

By verifying ID cards and faces, confirming addresses by utility bills , KYC secures customers' accounts.

## Login

#### Name

Name as per PAN Card

Mobile number

Eg.99999 00000

Note : Please share the name and mobile number of the proposer for the policy.

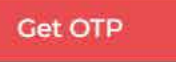

2) After successful OTP authentication, customer will have two options i.e. a) Request to 'Add New KYC'

#### KYC has been made easier!

Conroh

Choose your digital-friendly options.

By verifying ID cards and faces, confirming addresses by utility bills , KYC secures customers' accounts.

| ì | Jaaro | 414<br>1991                   |  |
|---|-------|-------------------------------|--|
|   | Q     | Eg. KYC Ref No. / Pehchaan ID |  |

| 1/100 | 101 | 1.000 |   | 12          | 10 |
|-------|-----|-------|---|-------------|----|
| AC    |     | ne    | w | <b>K</b> .1 | 49 |
|       |     |       |   |             |    |

b) To get existing Pehchaan generated ID

## KYC has been made easier!

Choose your digital-friendly options.

## By verifying ID cards and faces, confirming addresses by utility bills , KYC secures customers' accounts.

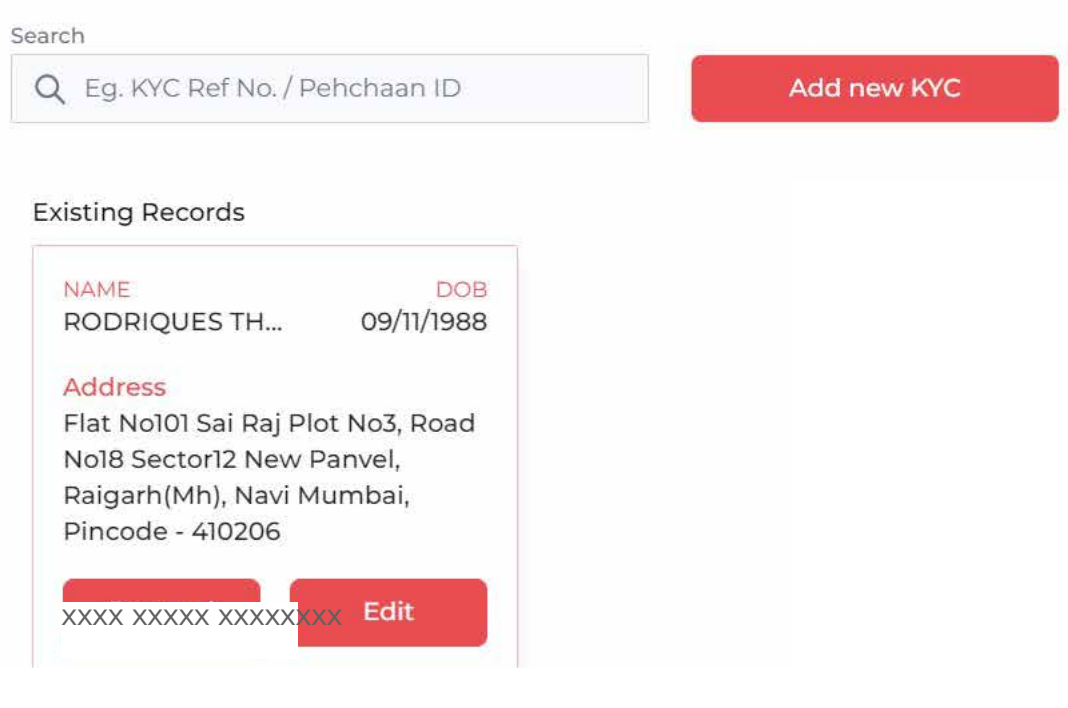

XXXX XXXXX XXXXXXXX XXXX XXXXX XXXXXXXX

## 3) a) Generate instant Pehchaan ID with PAN no & DOB

#### KYC has been made easier!

#### Choose your digital-friendly options.

By verifying ID cards and faces, confirming addresses by utility bills. KYC secures customers' accounts.

#### Step 1: CKYC details

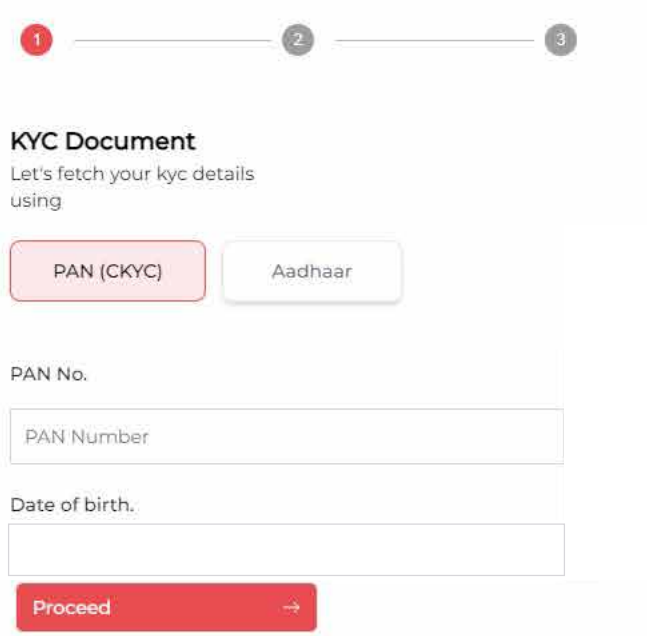

Use other documents to submit your KYC.

## b) Generate instant Pehchaan ID with PAN & Aadhaar no KYC has been made easier!

#### Choose your digital-friendly options.

By verifying ID cards and faces, confirming addresses by utility bills , KYC secures customers' accounts.

#### Step 1: CKYC details

## **KYC Document**

Let's fetch your kyc details using

| PAN (CKYC)           | Aadhaar              |    |   |
|----------------------|----------------------|----|---|
| Do you have a valid  | PAN Number?          |    | * |
| PAN No.              |                      |    |   |
| Enter Valid PAN      |                      |    | - |
|                      |                      | •  |   |
| Fetch details from D | igilocker            |    | ⇒ |
| Use other documer    | nts to submit your k | YC |   |

4) Options to upload document for generation of Pehchaan ID in case change in personal details which are fetched digitally from Repositories.

| a) Aadhaar Card  | b) Passport        |
|------------------|--------------------|
| c) Voter ID card | d) Driving License |

\*An internal verification team will verify the documents and customer will be notified with status update (approved/ rejected) along with Pehchaan ID, IN case of rejection, the customer is required to upload correct document to get the Pehchaan ID.

#### KYC has been made easier!

Choose your digital-friendly options.

By verifying ID cards and faces, confirming addresses by utility bills , KYC secures customers' accounts.

| Step                  | 2: Confirm Name & A                 | ddress<br>🧿       |          | 3 |
|-----------------------|-------------------------------------|-------------------|----------|---|
| KYC<br>Let's<br>using | EDocument<br>fetch your kyc details | 3                 |          |   |
|                       | PAN (CKYC)                          | Aadhaar           |          |   |
|                       | Select a                            | a file to upload  | eg, webp |   |
|                       | Passport                            |                   | Upload   |   |
| -                     | Passport                            |                   |          |   |
| Acc                   | Aadhaar                             | one) :            |          |   |
| • /                   | DrivingLicense                      | License<br>D Card |          |   |
|                       | VoterID                             |                   |          |   |

Post successfully completion of journey (digitally / manually) communication will be sent to customer about status of 'Pehchaan ID' through SMS

## Thank you!

your kyc is completed successfully

**KYC ID Number:** 

We urge you to use the digital KYC generation options for fast and smooth policy issuance.

Regards,

#### Team HDFC Ergo

**Technical Support:** (AMS, PIE, AQuA)

Phone: 022 - 6242 6210 partner.support@hdfcergo.com Monday - Saturday 9:00 AM - 10:00 PM

**General Support:** 

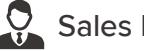

Sales Manager (Details available on AMS under My Profile Tab)

**Transactional Queries:** (Policy, Claim, Others)

Phone: 022 - 6234 4950 📈 healthchannel@hdfcergo.com 9:00 AM - 9:00 PM (All days)

HDFC ERGO General Insurance Company Limited. IRDAI Reg. No. 146. CIN: U66030MH2007PLC177117. Registered & Corporate Office: 1st Floor, HDFC House, 165-166 Backbay Reclamation, H. T. Parekh Marg, Churchgate, Mumbai – 400 020. Trade Logo displayed above belongs to HDFC Ltd and ERGO International AG and used by the Company under license. This is strictly for internal circulation among HDFC ERGO Advisors, intermediaries and Employees.